## How to Create a Shortcut on Your Desktop

There are a few ways to create a website shortcut on your computer's desktop using your favorite web browser. Digital Banking works best in Google Chrome, but you may also use current versions of Mozilla Firefox, Microsoft Edge, or Safari to access your Robins Financial accounts online.

## Save a Shortcut in Google Chrome

- Open Google Chrome. The icon looks like this:
- Go to the Robins Financial Credit Union homepage by typing it in the address bar:

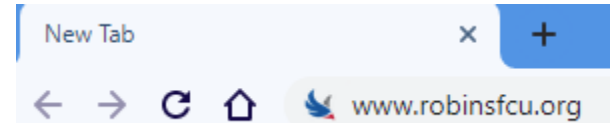

• Click on the options button at the top right.

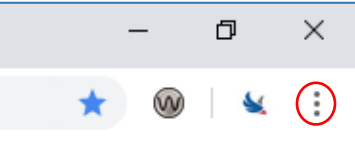

- Go to More Tools and choose Create a Shortcut.
  A Create a Shortcut window will appear.
- You can edit or change the name for our homepage.
- Click on Create to save the shortcut.

| Create | shortcut?                             |        |        |
|--------|---------------------------------------|--------|--------|
| 5      | Robins Financial Credit Union - Warne |        |        |
|        | Open as window                        |        |        |
|        |                                       | Create | Cancel |

Save a shortcut (this method can be used for all web browsers except Edge)

- Open your web browser
- Go to the Robins Financial Credit Union homepage by typing it in the address bar:

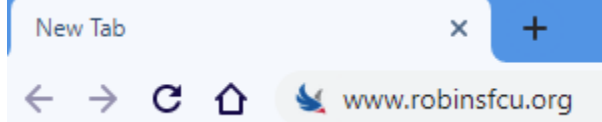

• Put your mouse anywhere on the page and Right-click with your mouse. Choose Save as or Save Page As.

| RobinsFinancial |                      |                 |   |
|-----------------|----------------------|-----------------|---|
|                 | Back                 | Alt+Left Arrow  | F |
|                 | Forward              | Alt+Right Arrow |   |
|                 | Reload               | Ctrl+R          |   |
|                 | Save as              | Ctrl+S          | t |
|                 | Print                | Ctrl+P          |   |
|                 | Cast                 |                 |   |
|                 | Translate to English |                 |   |
| 0               | WAVE this page       |                 |   |
|                 | View page source     | Ctrl+U          |   |
|                 | Inspect              | Ctrl+Shift+I    |   |
| _               |                      |                 | 1 |

• A Save as window will appear, Select Desktop, at File Name, you enter a name for the Internet shortcut, For Save as Type select Webpage, Complete.

| 🧿 Save As                                    |                                                   |  |  |  |
|----------------------------------------------|---------------------------------------------------|--|--|--|
| $\leftarrow \rightarrow \checkmark \uparrow$ | > This PC > Desktop                               |  |  |  |
| Organize 👻 New                               | v folder                                          |  |  |  |
| 💻 This PC                                    | ^ Name D                                          |  |  |  |
| E Desktop                                    | Robins Financial Credit Union - Warner R 9/       |  |  |  |
| Documents                                    |                                                   |  |  |  |
| 🕹 Downloads                                  |                                                   |  |  |  |
| 👌 Music                                      |                                                   |  |  |  |
| E Pictures                                   |                                                   |  |  |  |
| 📕 Videos                                     |                                                   |  |  |  |
| =                                            |                                                   |  |  |  |
| 🛀 Windows (C:)                               |                                                   |  |  |  |
| 🛫 (\\robin                                   | ist                                               |  |  |  |
|                                              | ot                                                |  |  |  |
| (V                                           | \n ¥                                              |  |  |  |
| File name:                                   | Robins Financial Credit Union - Warner Robins, GA |  |  |  |
| Save as type: Webpage, Complete              |                                                   |  |  |  |
|                                              |                                                   |  |  |  |

• Click on Save.